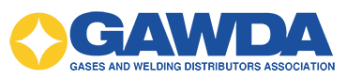

## **User Guide**

VGM Education Custom Support: 866-227-8171 Email: <u>hpappaconstantine@gawda.org</u>

**Document last updated on:** 03/20/2025

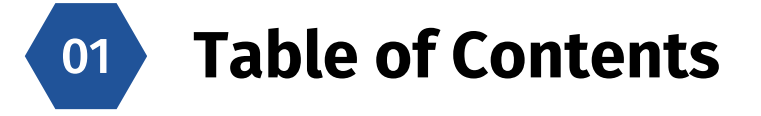

| Employee Guide         |    |
|------------------------|----|
| Getting Started Guide  | 02 |
| How to Take a Course   | 03 |
| Printing a Certificate | 04 |

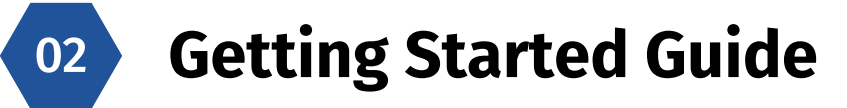

- Go to <u>https://vgmed-gawda.sabacloud.com</u>
- Enter your username and password, and then click "Sign In"

| <b>○</b> S                                                         | GAWIDA           |  |
|--------------------------------------------------------------------|------------------|--|
| Welcome to G<br>Learning!                                          | AWDA Online      |  |
| <b>CLICK HERE</b> to view                                          | our User Guide.  |  |
| Need additional assistance? Contact VGM Education at 866-227-8171. |                  |  |
| USERNAME                                                           |                  |  |
|                                                                    |                  |  |
| PASSWORD                                                           |                  |  |
|                                                                    |                  |  |
| Keep me signed in                                                  | Forgot password? |  |
|                                                                    | SIGN IN          |  |
|                                                                    | SIGN IN          |  |

The first-time logging into the new system, you will be prompted to change your password. You can keep the password the same by retyping it into the "New Password" field, then click 'Activate'.

|           | Welcome                                            |
|-----------|----------------------------------------------------|
| About     | /ou                                                |
| FIRST NA  | ME*                                                |
|           |                                                    |
| LAST NA   | ME*                                                |
|           |                                                    |
| NEW PAS   | SWORD*                                             |
|           | <b></b>                                            |
| CONFIRM   | NEW PASSWORD*                                      |
|           |                                                    |
| Your Pr   | ofile                                              |
| Upload a  | Photo                                              |
| 150x150   | pixels and the file size must be smaller than 3MB. |
| Choos     | e File No file chosen                              |
| Brief Bio |                                                    |
|           |                                                    |
|           | ACTIVATE                                           |
|           |                                                    |

• You are now on the home page. Click on "Your Courses"

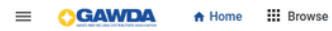

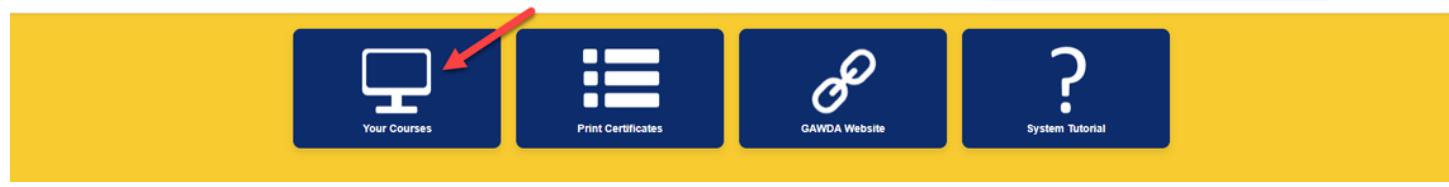

• To start/resume your courses, click on the blue button that says REGISTER.

| Learning & Certifications   <b>Y</b> Filters V                         |             |     |          |
|------------------------------------------------------------------------|-------------|-----|----------|
| NAME                                                                   | PROGRESS    | DUE | ACTIONS  |
| GAWDA_2025_COURSES<br>Curriculum<br>Curriculum Curres : Kendall Norman | Progress 0% |     | REGISTER |
|                                                                        | ASSIGNED    |     |          |

You will then receive a pop up that says, 'You have successfully registered for this Curriculum."
 Click on 'Close' to exit OR 'Click here' to open the courses.

|                                     | ×                                                                      |
|-------------------------------------|------------------------------------------------------------------------|
| registered for this Curriculum.     |                                                                        |
| 0006233302<br>GAWDA_1sourcevend_EDP |                                                                        |
|                                     | CLOSE                                                                  |
|                                     | registered for this Curriculum.<br>0006233302<br>GAWDA_1sourcevend_EDP |

• When ready to take the courses, click 'LAUNCH' or 'VIEW', both will load your course. These courses are not listed in any particular order, take them in any order you wish.

| C Back                                                  | GAWDA_2025_COURSES<br>Curriculum   ID: 0000048727<br>0%<br>Assigned<br>计会会会会 | :e < :                                              |  |
|---------------------------------------------------------|------------------------------------------------------------------------------|-----------------------------------------------------|--|
| Paths                                                   | Overview & Other Information                                                 | History                                             |  |
| GAWDA_COURSES                                           |                                                                              | 0% Path Completed Required (Complete 31 of 31) 0/31 |  |
| HR027 - Drug-Free Workplace Super<br>In Progress Web-B  | visor Training                                                               | LAUNCH                                              |  |
| SAFE014 - Medical Device Reporting<br>In Progress Web-B | ased                                                                         | VIEW                                                |  |
| SAFE009 - Back Safety<br>In Progress Web-B              | ased                                                                         | VIEW                                                |  |
| OPS002a - CGMP: Qualifications, Eq                      | uipment, and Filling                                                         | VIEW                                                |  |

• When you have successfully completed the course, click 'Close Player' in the top righthand corner.

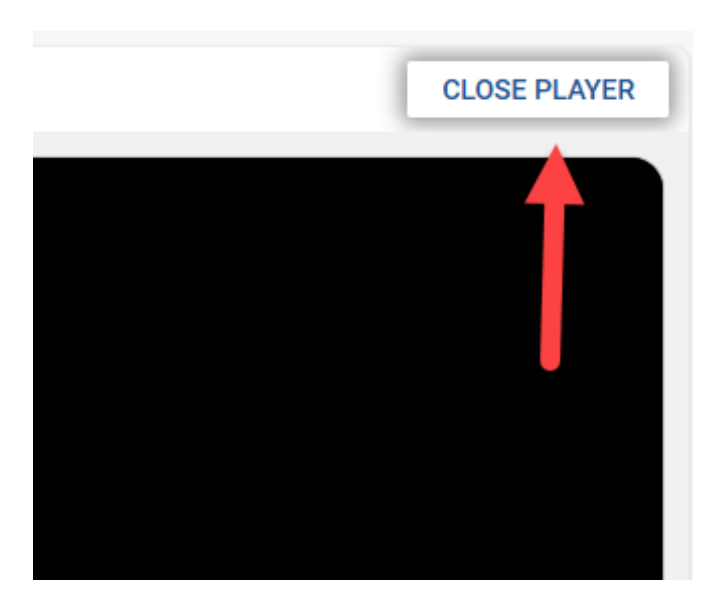

• Not all courses have tests. If there is a test, once you successfully complete the course, a LAUNCH button will appear to take the test. You must get 80% to pass.

| English   Web-Based   Class ID: SAFE014.GAWDA.25                             |               |                |
|------------------------------------------------------------------------------|---------------|----------------|
| Activities                                                                   |               |                |
| SAFE014 - Medical Device Reporting<br>Completed on: 28-FEB-2025 11:10 AM CST | Completed     | VIEW RESULTS 🗸 |
| SAFE014 Test                                                                 | Not evaluated | LAUNCH         |

03 How to take a course

- Navigation: Once in the lesson, use the < > buttons to navigate through each slide. You must view all slides before the test will be available to launch.
- Once all slides have been viewed, click the 'Close Player' button in the upper right-hand corner to close the course.

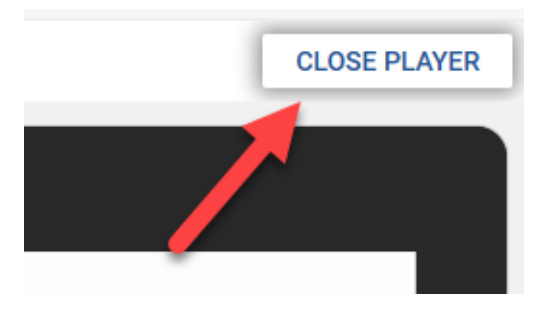

You will then be able to click on the test (if applicable)
\* Pop up blockers need to be set to "always allow from this site."

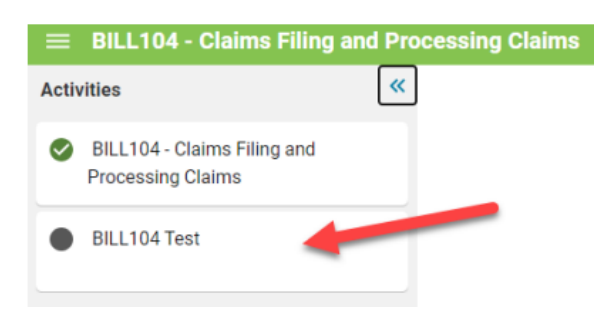

• When you see this screen click 'start'

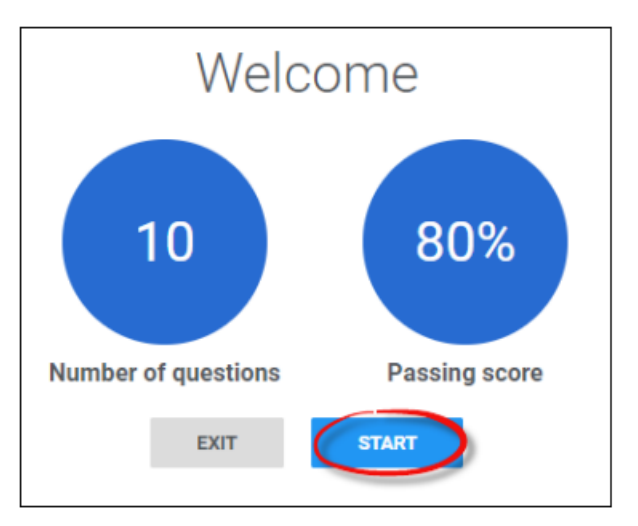

- To successfully complete a course and receive a certificate of completion you must: \* View every slide
  - \* Pass the test with a score of 80% or higher

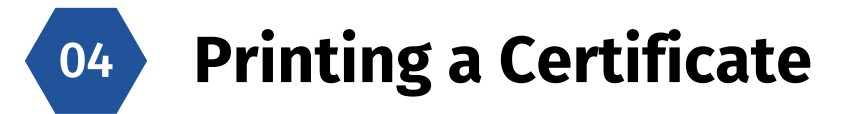

• On the home page, click on "Your Courses" or "Print Certificates"

| = | GAWDA        | A Home | Browse     |              |                    |               | Learning Catalog 🐱 Enter text to search | <i>م</i> ‡ | <b>B</b> |
|---|--------------|--------|------------|--------------|--------------------|---------------|-----------------------------------------|------------|----------|
|   |              |        |            | Your Courses | Print Certificates | GAWDA Website | <b>?</b><br>System Tutorial             |            |          |
| = | <b>GAWDA</b> | 🕈 Home | III Browse |              |                    |               | Learning Catalog 🗸 Enter text to search | ٩ 🔁        | R O      |
|   |              |        |            | Your Courses | Print Certificates | CANDA Website | <b>?</b><br>System Tutorial             |            |          |

• Click on Completed Learning on the left

| =      |                    | e 🗰 Browse                              |
|--------|--------------------|-----------------------------------------|
|        | Plan               |                                         |
|        | Plan (Card View)   | My Plan ACTIONS ~                       |
| $\sim$ | Activity           | Learning & Certifications               |
| θ      | Profile            |                                         |
| ₩      | Expertise          |                                         |
| ◆      | Completed Learning | In Progress     1                       |
| Ð      | Order History      |                                         |
| Ψ      | Rewards            |                                         |
| P.     | Analytics          | Learning & Certifications   🔻 Filters 🗸 |

Completed courses will load. Find the appropriate course and click "PRINT CERTIFICATE."
 \* Pop up blockers need to be set to 'always allow from this site."

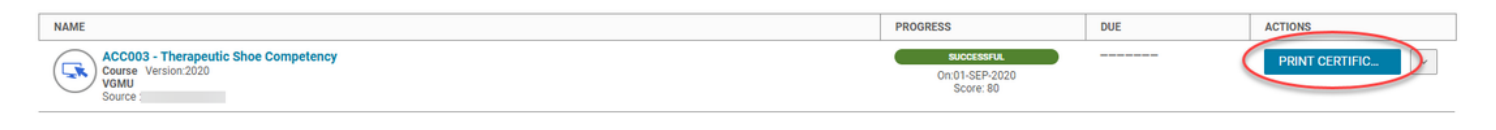